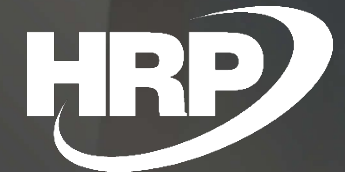

**Felhasználói kézikönyv** Devizás alapkönyvvezetés használata Dynamics 365 Business Central HRP Europe Kft.

### Tartalomjegyzék

| Kézikönyv verziók3                                                       |
|--------------------------------------------------------------------------|
| Üzleti igény3                                                            |
| Szükséges beállítások3                                                   |
| Pénznemek létrehozása4                                                   |
| Főkönyvi könyvelés beállítása4                                           |
| Devizás alapkönyvvezetés aktíválása5                                     |
| MNB árfolyamszolgáltatás beállítása5                                     |
| Pénznem árfolyam törzs beállítása kézi árfolyamrögzítés esetén11         |
| Árfolyamok beállítás HUF esetén:11                                       |
| Árfolyamok beállítása HUF-tól eltérő deviza esetén (pl. USD):12          |
| Árfolyamok megadása bizonylatokon, naplólapokon12                        |
| A bizonylat pénzneme HUF12                                               |
| A bizonylat pénzneme EUR                                                 |
| A bizonylat pénzneme eltér az alap- illetve bevallás pénznemtől pl USD16 |
| Áfával kapcsolatos tételek megjelenése a jelentéseken bevallásokban18    |
| Áfaanalitika jelentés19                                                  |
| Áfa kimutatás, ÁNYK export (65A, 65A 7/8 melléklet, 65M, A60 VIES)19     |
| VIES bevallás21                                                          |

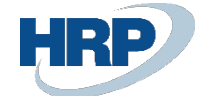

# Kézikönyv verziók

| Verzió | Dátum      | Változások    |
|--------|------------|---------------|
| 0.1    | 2022.01.31 | Első változat |

## Üzleti igény

Ez a dokumentum részletes leírást nyújt a Microsoft Dynamics 365 Business Central rendszerhez készült Devizás alapkönyvelés funkcióról, amely támogatja, hogy a Business Central-ban kezelt vállalati adminisztrációban HUF-tól eltérő könyvvezetést lehessen alkalmazni.

A számviteli és adótörvények rendelkezései szerint abban az esetben, ha egy vállalat a HUF-tól eltérő pénznemben vezeti a könyveit, a bevallásait (ÁFA, társasági adó, egyéb adók, járulékok) HUF pénznemben köteles megtenni, és az ezeket alátámasztó analitikákat is HUF pénznemben kell vezetnie.

Annak érdekében, hogy HUF-tól eltérő könyvvezetés mellett is eleget tudjunk tenni a törvények által támasztott követelményeknek, a Business Central rendszert kiegészítettük olyan funkciókkal, ami lehetővé teszi az egyes tranzakciók adótételeinek HUF pénznemben való nyilvántartását a tranzakció eredeti pénzneme és a könyvvezetés pénzneme mellett.

A Business Central rendelkezik egy úgynevezett "Másodlagos kimutatás pénznem" funkcionalitással, amelynek a segítségével a jelentések a könyvelés pénznemétől eltérő pénznemben elkészíthetőek volnának. Ez az automatizált funkció mindig a könyvelési pénznemből konvertálja a "könyvelési dátum" napján érvényes árfolyam alapján a másodlagos pénznembeli értékeket, amely során nincs lehetőség tranzakció szintű egyedi árfolyamok meghatározására, ezért megoldásunkban ezt a funkciót mellőztük.

## Szükséges beállítások

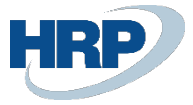

### Pénznemek létrehozása

A vállalatban használt pénznemek létrehozásához kattintson a keresőmezőbe és írja be a következőt: **Pénznemek**, majd kattintson a funkció nevére a találati listán

A pénznemek létrehozása során ügyeljen rá, hogy a vállalat könyvvezetéséhez használt alappénznem ne szerepeljen a pénznemkódok között.

A pénznemek között vegyen fel egy HUF pénznemkódot, amelyet a bevallások pénznemeként illetve a forintos tranzakciók pénznemeként kell majd használni.

| P | énznemek     |      |                  |           |                 |                    |                    |            |                                 |                                  |                                     |                                      |                                    |                       |                                    |                       | √ Mentve                             | <b>u</b> 🚽 💉              |
|---|--------------|------|------------------|-----------|-----------------|--------------------|--------------------|------------|---------------------------------|----------------------------------|-------------------------------------|--------------------------------------|------------------------------------|-----------------------|------------------------------------|-----------------------|--------------------------------------|---------------------------|
|   | ,  ○ Keresés | + Új | 🐺 Lista szerkes  | ztése 📋 T | örlés 🛛 🖍 Sz    | erkesztés 🔂 N      | Aegtekintés Foly   | /amat      | Árfolyam sz                     | lgáltatások                      | További beállíta                    | isok                                 |                                    |                       |                                    |                       | Ľ                                    | 3 7 ≣                     |
|   | Kód Ť        |      | Megnevezés       | ISO kód   | ISO szám<br>kód | Árfolyam<br>dátuma | Átváltási árfolyam | EMU<br>pén | Realizált<br>nyereség<br>számla | Realizált<br>veszteség<br>számla | Nem realizált<br>nyereség<br>számla | Nem realizált<br>veszteség<br>számla | Összeg<br>kerekítési<br>pontossága | Összeg<br>tizedesjegy | Számla<br>kerekítési<br>pontossága | Számla<br>kerekítéstí | Egységősszeg<br>kerek.<br>pontossága | Egységőss<br>tizedesjegy. |
|   | HKD          |      | Hong Kong dollár | HKD       | 344             | 2022. 01. 31.      | 41,09              |            | 976100                          | 876100                           | 976300                              | 876300                               | 0,01                               | 2:2                   | 0.01                               | Közelebbi             | 0,001                                | 2:5                       |
|   | HRK          |      | Horvát kuna      | HRK       | 191             | 2022. 01. 31.      | 47,57              |            | 976100                          | 876100                           | 976300                              | 876300                               | 0.01                               | 2:2                   | 0.01                               | Közelebbi             | 0,001                                | 2:5                       |
| Г | → HUF        | 1    | Magyar forint    | HUF       | 348             | 2022. 01. 31.      | 0,0027924          |            | 976100                          | 876100                           | 976300                              | 876300                               | 1,00                               | 0:2                   | 1                                  | Közelebbi             | 0,00001                              | 0:5                       |
| ٦ | IDR          |      | Indonéz rupia    | IDR       | 360             | 2022. 01. 31.      | 0,0223             |            | 976100                          | 876100                           | 976300                              | 876300                               | 1,00                               | 0:0                   | 1                                  | Közelebbi             | 0,1                                  | 0:3                       |
|   | INR          |      | Indiai rupia     | INR       | 356             | 2022. 01. 31.      | 4,29               |            | 976100                          | 876100                           | 976300                              | 876300                               | 0.01                               | 2:2                   | 0.01                               | Közelebbi             | 0,001                                | 2:5                       |
|   | ISK          |      | Izlandi korona   | ISK       | 352             | 2022. 01. 31.      | 2,5                |            | 976100                          | 876100                           | 976300                              | 876300                               | 0.01                               | 2:2                   | 0.01                               | Közelebbi             | 0,001                                | 2:5                       |
|   | JPY          |      | Japán jen        | JPY       | 392             | 2022. 01. 31.      | 2,7762             |            | 976100                          | 876100                           | 976300                              | 876300                               | 0.01                               | 2:2                   | 0.01                               | Közelebbi             | 0,001                                | 2:5                       |
|   |              |      |                  |           |                 |                    |                    | -          |                                 |                                  |                                     |                                      |                                    |                       |                                    |                       |                                      |                           |

### Főkönyvi könyvelés beállítása

A vállalatban használt alapértelmezett pénzem beállításához kattintson a keresőmezőbe és írja be a következőt: **Főkönyvi könyvelés beállítása**, majd kattintson a funkció nevére a találati listán

| $\leftarrow$ |                                                       |                          | + +      | 1                                            | √Mentve 🗍 🗖              | , <sup>4</sup> |
|--------------|-------------------------------------------------------|--------------------------|----------|----------------------------------------------|--------------------------|----------------|
|              | Főkönyvi könyvelés beállítás                          | a                        |          |                                              |                          |                |
|              | Általános Könyvelés Áfa Bank Naplósablo               | n További beállítások    |          |                                              |                          |                |
|              | Könyvelés enged. utolsó napja                         | <b>—</b>                 | Helyi pe | inznem leírás                                | Euro                     | 1              |
|              | ldőnyilvántartás                                      |                          | Fizetési | engedmény áfa nélkül                         |                          | 1              |
|              | Helyi cím formátuma                                   | Irányítószám+Helység 🗸 🗸 | Fizetési | engedmény helyesbítése                       |                          |                |
|              | Helyi ügyintéző cím formátuma                         | Vállalatnév után         | Nem re   | alízált áfa                                  |                          |                |
|              | Ország/régió kód megkövetelése a címben · · · · · · · |                          | Elórefiz | etés - nem real. áfa                         |                          |                |
| - [          | Számla kerek.pontosság (SPN)                          | 0,01                     | Max. m   | egengedett áfakülönbözet                     | 5,00                     |                |
|              | Számla kerekítéstípus (SPN)                           | Közelebbi 🗸              | Adószá   | nla átnevezésének küszöbértéke               | 0,00                     |                |
|              | Készpénzes számla kerek. pontosság (SPN)              | 0,00                     | Áfa kere | kítési típusa                                | Közelebbi 🗸              |                |
|              | Készpénzes számla kerekítéstípus (SPN)                | Kōzelebbi 🗸              | Bankszá  | mlák számozása                               | F-BANKSZLA $\sim$        |                |
|              | Összeg kerekítési pontosság (SPN)                     | 0,01                     | Számláz  | ási/eladási áfaszámítás                      | Számlázási/fizetési szám |                |
|              | Összeg tizedesjegyei (SPN)                            | 2:2                      | Áfarész  | etezés nyomtatása SPN-ben                    |                          |                |
|              | Egységősszeg kerekítési pontosság (SPN)               | 0,001                    | Összeg   | k megjelenítése                              | Csak összeg 🗸            |                |
|              | Egységösszeg tizedesjegyei (SPN)                      | 2:5                      | Könyve   | ési előnézet típusa                          | Alapértelmezett 🗸        |                |
|              | Főkönyvi számla törlése utána                         | 2018. 09. 01.            | SEPA ne  | m EUR export                                 |                          |                |
|              | Fkv számla törlésének letiltása                       |                          | SEPA Ex  | port bankszámla adatok nélkül                |                          |                |
|              | lóváírás megjelölése helyesbítésként                  | •                        | Vevő/Sz  | állító év közbeni átértékelés és év végi Vev |                          |                |
|              | EMU pénznem                                           |                          | Devizás  | alapkönyvelés                                |                          |                |
| L            | SPN kód                                               | EUR                      |          |                                              | ;                        |                |

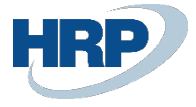

| $\leftarrow$ |                                         |                       | Ø 🖉    | + 10                       |                   | √Mentve 🗍 🖬 📌 |
|--------------|-----------------------------------------|-----------------------|--------|----------------------------|-------------------|---------------|
|              | Főkönyvi könyvelés beállítás            | a                     |        |                            |                   |               |
|              | Általános Könyvelés Áfa Bank Naplósablo | n További beállítások |        |                            |                   |               |
|              | Háttérkönyvelés >                       |                       |        |                            |                   |               |
|              | Jelentés                                |                       |        |                            |                   |               |
|              | Főkönyvi kimutatás - Mérleg             | 3-EFMÉRL              | $\sim$ | Másodl. kimutatási pénznem | HUF               | ~             |
|              | Fők. Kimutat. Az Eredménykimhoz         | 1-EREDMÉNY            | $\sim$ | Áfa bevallás pénznem       | HUF               | ~             |
|              | Fők.Kimut. A Cash Flow Jelentéshez      | M-CASHFLOW            | $\sim$ | Áfa árfolyam-helyesbítése  | Nincs helyesbítés | ~             |
|              | Főkönyvi kimutatás - Eredménytartalék   | M-RETAIND             | $\sim$ |                            |                   |               |

Az Általános gyors lapon található SPN kód mezőben adja meg a vállalat könyvvezetéséhez használt HUF-tól eltérő pénznemet és határozza meg a pénznemre vonatkozó kerekítési beállításokat.

A Jelentés gyors lapon válassza ki a HUF pénznemkódot az Áfa bevallás pénzem mezőben. Ezen beállítás alapján fogja származtatni a rendszer az áfa bevallásokba használt mezők értékét. (A rendszer több ponton kiegészült az áfa HUF értékeit tartalmazó új mezőkkel, amelyek a BPN (bevallás pénznem) jelöléssel vannak ellátva)

#### Devizás alapkönyvvezetés aktíválása

Az Általános gyors lapon található Devizás alapkönyvelés kapcsolóval aktíválja a funkciót.

### MNB árfolyamszolgáltatás beállítása

Az MNB által nyújtott árfolyamszolgáltatás beállításához kattintson a keresőmezőbe és írja be a következőt: **Árfolyamszolgáltatások**, majd kattintson a funkció nevére a találati listán

Hozzon létre egy új árfolyamszolgáltatást az alábbi példa alapján:

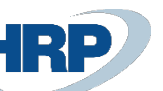

| ÷ | Artolyamszolgáltatás<br>MNR · MNR Árfolyamszolgáltatás                                                                                                    | 0                | ie≥ + iii             | ट x <sup>x</sup>    |
|---|----------------------------------------------------------------------------------------------------|------------------|-----------------------|---------------------|
|   | Bilőnézet         Bilőnézet         Bilőnézet <t< th=""><th></th><th></th><th></th></t<> |                  |                       |                     |
|   | Általános                                                                                                    |                  |                       |                     |
|   | Kod                                                                                                    |                  | Engedélyezve          |                     |
|   | Szerviz                                                                                                    |                  |                       |                     |
|   | Szolgáltatás URL ······ 3 http://www.mnb.hu/arfolyan                                                                                                    | nok.asmx         | Szolgáltató           |                     |
| 6 | Mező Társítás Kezelés                                                                                                    |                  |                       | é 2                 |
|   | Címice                                                                                                    | Forrás           | Alapértelmezett érték | Átalakítási szabály |
|   | Szülő csomópont pénznemkód részére                                                                                                    | MNBExchangeRates |                       |                     |
|   | Penznemkod<br>Kezdési dátum                                                                                                    | =                |                       |                     |
|   | Árfolyamösszeg                                                                                                    | _                |                       | DK_DECIMAL_FORMAT   |
|   | Viszonyítási pénznemkód                                                                                                    | -                |                       |                     |
|   | Viszonyítási árfolyamösszeg                                                                                                    | -                |                       | DK_DECIMAL_FORMAT   |
|   | Fix árfolyamösszeg                                                                                                    | -                |                       |                     |
|   | Ataartolyam                                                                                                    | -                |                       | DK_DECIMAL_FORMAT   |

- 1. Adja meg az árfolyamszolgáltatás kódját: MNB
- 2. Adja meg az árfolyamszolgáltatás megnevezését: MNB Árfolyamszolgáltatás
- 3. Adja meg a szolgáltatás URL-jét: http://www.mnb.hu/arfolyamok.asmx
- 4. Aktíválja a Magyar MNB szolgáltatás kapcsolót
- 5. A Mezőtársítás gyorslapon jelölje ki az első sort a sorjelölő cellára kattintva, majd a Kezelés menüből válassza az Adatcsere meghatározás funkciót

| Árfolyamszolgáltatás                                      | 0 | Ŕ | + | ١ |
|-----------------------------------------------------------|---|---|---|---|
| MNB · MNB Árfolyamszolgáltatás                            |   |   |   |   |
| 🛱 Előnézet 🛛 🕏 Feladatvárólista tétel További beállítások |   |   |   |   |
| Általános >                                               |   |   |   |   |
| Szerviz >                                                 |   |   |   |   |
| Mező Társítás Kezelés                                     |   |   |   |   |
| → Szülő csomópont pénznemkód részére MNBExchangeRates     |   |   |   |   |
| Pénznemkód _                                              |   |   |   |   |
| Kezdési dátum _                                           |   |   |   |   |
| Árfolyamösszeg _                                          |   |   |   |   |
| Viszonyítási pénznemkód _                                 |   |   |   |   |
| Viszonyítási árfolyamösszeg                               |   |   |   |   |
| Fix árfolyamösszeg                                        |   |   |   |   |
| Áfaárfolyam _                                             |   |   |   |   |

6. Az Adatcsere meghatározás lapon állítsa be a szükséges paramétereket a következő módon

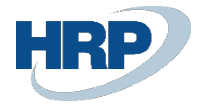

### Típus: Általános importálás Olvasási/írási programmodul: 42020387

| Szerkesztés - Adatcsere Meghatározás -             | CURRENCY0002                                 |                  |                          |         | »" ×                   |
|----------------------------------------------------|----------------------------------------------|------------------|--------------------------|---------|------------------------|
| Kezelés 🔹 Dimport adatcsere beállítása 🔹 Export Ad | datcsere Definíció Oldal További beállítások |                  |                          |         |                        |
| Általános                                          |                                              |                  |                          |         | Kevesebb megjelenitése |
| Kód                                                | CURRENCY0002                                 |                  | Fájltipus: Változó/fix   |         |                        |
| Név                                                | MNB                                          |                  | Fájlkódolás              | WINDOWS | ~                      |
| Fájltípus                                          | Xml                                          | ~                | Oszlopelválasztó         | Vesszó  | ~                      |
| Típus                                              | Általános importálás                         | ~                | Egyéni oszlop elválasztó |         |                        |
| Adatkezelő programmodul                            |                                              | 0 ~              | Tipus: Import            |         |                        |
| Érvényesítő programmodul                           |                                              | 0 ~              | Fejléc sorai             |         | 0                      |
| Olvasåsi/írási programmodul                        |                                              | 42020387 🗸       | Fejléc tag               |         |                        |
| Olvasási/írási XMLport                             |                                              | 0 ~              | Lábléc tag               |         |                        |
| Külső adatkezelő programmodul                      |                                              | 0 ~              |                          |         |                        |
| Felh. visszajelzés programmodul                    |                                              | 0 ~              |                          |         |                        |
|                                                    |                                              |                  |                          |         |                        |
| Sor Meghatározások Kezelés                         |                                              |                  |                          |         | 6 2                    |
|                                                    |                                              |                  |                          |         |                        |
| Sor Típus Kód †                                    | Név                                          | Oszlop számolása | Adatsor cimklije         | Vévtér  | Szülő Kód              |
| → Részletezés EURREXCHANGE                         | Szülő csomópont pénznemkód részére           | 7                | MNBExchangeRates         |         |                        |
|                                                    |                                              |                  |                          |         |                        |

7. Az Adatcsere meghatározás lap, Könyvelési oszlop definíciói gyors lapon vegye fel a következő oszlopdefiniciókat illetve töltse ki az Oszlopok számolása és Adatsor címkéje mezőket

| Szerkesztés - A         | datcsere Meghatározás                           | - CURRENC         | Y0002                     |                                      |             |                        |         |
|-------------------------|-------------------------------------------------|-------------------|---------------------------|--------------------------------------|-------------|------------------------|---------|
| Kezelés 📑 Import        | t adatcsere beállítása 🛛 🗋 Export .             | Adatcsere Definic | ió Oldal További beáll    | ítások                               |             |                        |         |
| Olvasasi/irasi program  | hmodul                                          |                   |                           |                                      | 42020507    | ✓Láblác tag            |         |
| Olvasási/írási XMLpor   | t · · · · · · · · · · · · · · · · · · ·         |                   |                           |                                      | 0 \         | Zablec tag             |         |
| Külső adatkezelő prog   | grammodul · · · · · · · · · · · · · · · · · · · |                   |                           |                                      | 0 \         | ~                      |         |
| Felh. visszajelzés prog | rammodul · · · · · · · · · · · · · · · · · · ·  |                   |                           |                                      | 0 \         | ~                      |         |
| Sor Meghatározás        | ok Kezelés                                      |                   |                           |                                      |             |                        |         |
| Sor Típus               | Kód †                                           | Név               |                           |                                      | Oszlop szán | nolása Adatsor címkéje | N       |
| → Részletezés           | CURREXCHANGE                                    | Szülő csor        | nópont pénznemkód részére |                                      |             | 7 MNBExchangeRate      | 25      |
|                         |                                                 |                   |                           |                                      |             |                        |         |
| Könyvelési oszlop       | definíciói Kezelés                              |                   |                           |                                      |             |                        |         |
| Oszlopszám<br>†         | Név                                             | Adattípus         | Adatformátum              | Adatformá<br>kulturális<br>környezet | Hosszúság   | Megnevezés             | Útvonal |
| → 10000                 | Pénznem                                         | Szöveg            |                           |                                      | 0           |                        |         |
| 20000                   | Dátum                                           | Szöveg            |                           |                                      | 0           |                        |         |
| 30000                   | Árfolyam                                        | Szöveg            |                           |                                      | 0           |                        |         |
| 40000                   | Egység                                          | Szöveg            |                           |                                      | 0           |                        |         |
| 50000                   | Viszonyítás                                     | Szöveg            |                           |                                      | 0           |                        |         |
| 60000                   | Fix árfolyamösszeg                              | Szöveg            |                           |                                      | 0           |                        |         |
| 70000                   | Áfa árfolyam                                    | Szöveg            |                           |                                      | 0           |                        |         |
|                         |                                                 |                   |                           |                                      |             |                        |         |

8. Az Adatcsere meghatározás lap, Sor meghatározások gyorslapján használja a Kezelés menüben található Mező összerendelés funkciót

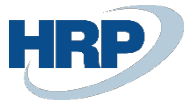

#### Szerkesztés - Adatcsere Meghatározás - CURRENCY0002

| Keze          | lés 📑 Imp              | ort a                  | datcsere | beállí | tása 📑 Export /    | Adatcsere Definío | ió Oldal Továbi         | oi beállítások                       |           |      |                  |         |
|---------------|------------------------|------------------------|----------|--------|--------------------|-------------------|-------------------------|--------------------------------------|-----------|------|------------------|---------|
| Olva          | sası/ırası prog        | ramm                   | odul     |        |                    |                   | 1                       |                                      | 42020387  | ~    |                  |         |
| Olva          | sási/írási XML         | oort -                 |          |        |                    |                   |                         |                                      | 0 \       | ~    | Lábléc tag       |         |
| Külsö         | ő adatkezelő p         | rogra                  | mmodul   |        |                    |                   |                         |                                      | 0 \       | ~    |                  |         |
| Felh.         | visszajelzés p         | rograi                 | mmodul   |        |                    |                   |                         |                                      | 0 `       | ~    |                  |         |
| Sor<br>•      | Meghatároz<br>Új sor 🗼 | á <b>sok</b><br>Sor ti | örlése   | Kezel  | Aező összerendelés | 3                 |                         |                                      |           |      |                  |         |
| $\rightarrow$ | Részletezés            |                        | _        | 1      | CURREXCHANGE       | Szülő cso         | mópont pénznemkód részé | re                                   |           | 7    | MNBExchangeRates |         |
| Kön           | yvelési oszlo          | op de                  | finíciói |        | Kezelés            |                   |                         |                                      |           |      |                  |         |
|               | Oszlopszám<br>†        |                        | Név      |        |                    | Adattípus         | Adatformátum            | Adatformá<br>kulturális<br>környezet | Hosszúság | Megn | evezés           | Útvonal |
| $\rightarrow$ | 10000                  | 1                      | Pénznem  | ı      |                    | Szöveg            |                         |                                      | 0         |      |                  |         |
|               | 20000                  |                        | Dátum    |        |                    | Szöveg            |                         |                                      | 0         |      |                  |         |

9. A Mező társítás lapon használja a következő paramétereket

Táblaazonosító: 330 Összerendelési programmodul: 1280

majd vegye fel a következő összerendeléseket és átalakítási szabályokat

| Mező 1        | fársítás               |      |                             | $\bigcirc$      | Ŀ     | + 🗊                               |             |                     |                     | √Mentve 🖬 🦯 |
|---------------|------------------------|------|-----------------------------|-----------------|-------|-----------------------------------|-------------|---------------------|---------------------|-------------|
| CUI           | RRENCY0002             | CU   | RREXCHANGE · 330            | Ŭ               |       |                                   |             |                     |                     |             |
| Általá        | inos                   |      |                             |                 |       |                                   |             |                     |                     |             |
| Táblaaz       | tonosító               |      |                             | 330 丶           | -     | Összerendelés előtti programmodul |             |                     |                     | 0 ~         |
| Haszná        | ilja mint Köztes Tábla |      |                             |                 |       | Összerendelési programmodul       |             |                     |                     | 1280 🗸      |
| Név · ·       |                        |      | Társítás Deviza Átváltáshoz |                 |       | Összerendelés utáni programmodul  |             |                     |                     | 0 ~         |
|               |                        |      |                             |                 |       |                                   |             |                     |                     |             |
| Mező          | összerendelés Kez      | elés |                             |                 |       |                                   |             |                     |                     | r 2         |
|               | Oszlopszám †           |      | Oszlopfelirat               | Mezőazonosító † | Mez   | ófelirat                          | Választható | Átalakítási szabály | Érték<br>felülírása | Prioritás   |
| $\rightarrow$ | 10000                  | 1    | Pénznem                     | 1               | Pénz  | znemkód                           |             |                     |                     | 0           |
|               | 20000                  |      | Dátum                       | 2               | Kezo  | dési dátum                        |             |                     |                     | 0           |
|               | 30000                  |      | Árfolyam                    | 6               | Visz  | onyítási árfolyamösszeg           |             | DK_DECIMAL_FORMAT   |                     | 0           |
|               | 40000                  |      | Egység                      | 3               | Árfo  | lyamösszeg                        |             | DK_DECIMAL_FORMAT   |                     | 0           |
|               | 50000                  |      | Viszonyítás                 | 5               | Visz  | onyítási pénznemkód               |             |                     |                     | 0           |
|               | 60000                  |      | Fix árfolyamösszeg          | 7               | Fix á | irfolyamösszeg                    |             |                     |                     | 0           |
|               | 70000                  |      | Áfa árfolyam                | 42020072        | Áfaá  | irfolyam                          |             | DK_DECIMAL_FORMAT   |                     | 0           |
|               |                        |      |                             |                 |       |                                   |             |                     |                     |             |

10. A fenti beállítások elvégzése után engedélyezni kell az árfolyamszolgáltatást, amely az adatcsere beállítás alapján a következő adattartalommal lesz elérhető

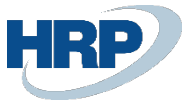

|                                           | ID Árfolyoport                   | alaáltatác                |                        |
|-------------------------------------------|----------------------------------|---------------------------|------------------------|
| INING . ININ                              | nd Anolyanisz                    | olgailalas                |                        |
| 🛱 Előnézet 🛛 🛃 Feladat                    | várólista tétel További beállítá | isok                      |                        |
| Általános                                 |                                  |                           |                        |
| Kód · · · · · · · · · · · · · · · · · · · | MNB                              | Engedélyezve              |                        |
| Megnevezés                                | MNB Árfolyamszolgáltatás         |                           |                        |
|                                           |                                  |                           |                        |
| Szerviz                                   |                                  |                           |                        |
| Szolgáltatás URL                          | http://www.mnb.hu/arfolyamok.a   | Szolgáltató               |                        |
|                                           | smx                              | Szolgáltatás Feltételei   |                        |
|                                           |                                  | Magyar MNB szolgált 🔹 🌉 💭 |                        |
|                                           |                                  |                           |                        |
| Mező Társítás                             | Kezelés                          |                           | Ŕ                      |
| Címke                                     | Forrás                           | Alapértelmezett érték     | Átalakítási<br>szabály |
| Pénznemkód                                | _                                |                           |                        |
| Kezdési dátum                             | _                                |                           |                        |
| Árfolyamösszeg                            | -                                |                           | DK_DECIN               |
| Viszonyítási pénznei                      | mkód _                           |                           |                        |
| Viszonyítási árfolyar                     | nösszeg _                        |                           | DK_DECIN               |
| Fix árfolyamösszeg                        | -                                |                           |                        |
| Áfaárfalvam                               |                                  |                           |                        |

11. Az árfolyamok ütemezett lekérését az Árfolyamszolgáltatás lapon található Feladatvárólista tétel funkcióval időzíthetjük

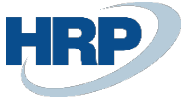

| $\leftarrow$ | Árfolyamszolgáltatás                                                                                                    | I E                  | + 🖻                                           |  |
|--------------|----------------------------------------------------------------------------------------------------|----------------------|-----------------------------------------------|--|
|              | MNB · MNB Árfo                                                                                                    | lyamszo              | olgáltatás                                    |  |
|              | 🛱 Előnézet 📓 Feladatvárólista tétel                                                                                                    | További beállítás    | ok                                            |  |
|              | Általános                                                                                                    |                      |                                               |  |
|              | Kód · · · · · MNB                                                                                                    |                      | Engedélyezve                                  |  |
|              | Megnevezés · · · · · · MNB Árfolyamszo                                                                                                    | lgáltatás            |                                               |  |
|              | Szerviz                                                                                                    |                      |                                               |  |
|              | Szolgáltatás URL http://www.mnb.h                                                                                                    | u/arfolyamok.a       | Szolgáltató                                   |  |
|              | smx                                                                                                    |                      | Szolgáltatás Feltételei                       |  |
|              |                                                                                                    |                      | Magyar MNB szolgált 🔹 🌅                       |  |
| <            | Feladatvárólista tétel karton       Ø       Ø         Programmodul · 1281 · U         Exchange Rates         × A feladatvárólista tétel módosításához előbb válassza a Vi | + ₪<br>Jpdate Cl     | √Mentve ⊂ 2<br>UTTENCY<br>nél. Visszatartás ✓ |  |
|              | Feldolgozás Jelentések További beállítások                                                                                                    |                      |                                               |  |
|              | Általános                                                                                                    |                      | Több megjelenítése                            |  |
|              | Futtatandó objektum Programmodul                                                                                                    | Legkorábbi kezdő o   | dát 2022. 02. 01. 12:00                       |  |
|              | Futtatandó objektum 1281                                                                                                    | Feladat időtúllépés  | ····· 12 óra                                  |  |
|              | Megnevezés · · · · · · · MNB Árfolyamszolgáltatás - az                                                                                                    | Апарот               | Kesz                                          |  |
|              | Ismétlődés                                                                                                    |                      |                                               |  |
|              |                                                                                                    | Következő futtatás   | dá                                            |  |
|              | Futtatás hétfőnként                                                                                                    | Kezdési időpont      | 12:00:00                                      |  |
|              | Futtatás keddenként                                                                                                    | Befejezési időpont   | 14:00:00                                      |  |
|              | Futtatás szerdánként · · · · ·                                                                                                    | Két futtatás közötti | id 10                                         |  |
|              | Futtatás csütörtökönk                                                                                                    | Tétlenség időtúllép  | és 5                                          |  |
|              | Futtatás péntekenként · · · ·                                                                                                    |                      |                                               |  |
|              | Futtatás szombatonké                                                                                                    |                      |                                               |  |
|              | Futtatás vasárnaponk 🤄 🕘                                                                                                    |                      |                                               |  |

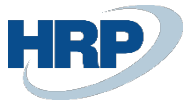

### Pénznem árfolyam törzs beállítása kézi árfolyamrögzítés esetén

Az árfolyamtörzs kézi beállításához kattintson a keresőmezőbe és írja be a következőt: **Pénznemek**, majd kattintson a funkció nevére a találati listán.

A Pénznemek lapon használja a Folyamat menüben található Árfolyamok funkciót.

| Pénznemek: | Ös | szes 🗸 🔶 🔎 I     | Keresés | + Új         | 📋 Törlés | 🐯 Lista sz         | erkesztése    | Folya | amat $\sim$ | Árfolyam szolgál     | ltata | isok $\smallsetminus$ | További                         |
|------------|----|------------------|---------|--------------|----------|--------------------|---------------|-------|-------------|----------------------|-------|-----------------------|---------------------------------|
| Kód 1      |    | Megnevezés       | ISO kód | ISO s<br>kód | szám     | Árfolyam<br>dátuma | Átváltási árf | Sz    | zámla jav   | aslat                | _     | zált<br>teség<br>ila  | Nem reali<br>nyereség<br>számla |
| FJD        |    | Fiji dollár      | FJD     | 242          |          | 2019. 01. 01.      | 0,30          | @     | rfolyamo    | k                    | -     | 100                   | 976300                          |
| HKD        |    | Hong Kong dollár | HKD     | 344          |          | 2022. 01. 31.      |               | Á     | rfolyam-    | helyesbítés          |       | 100                   | 976300                          |
| HRK        |    | Horvát kuna      | HRK     | 191          |          | 2022. 01. 31.      |               | Á     | rfolvam-    | helvesbítési jeavzék | k     | 100                   | 976300                          |
| HUF        | ÷  | Magyar forint    | HUF     | 348          |          | 2022. 01. 31.      | 0,002         | 27924 |             | 976100               | 876   | 5100                  | 976300                          |
| IDR        |    | Indonéz rupia    | IDR     | 360          |          | 2022. 01. 31.      | 0             | ,0223 |             | 976100               | 876   | 5100                  | 976300                          |
| INR        |    | Indiai rupia     | INR     | 356          |          | 2022. 01. 31.      |               | 4,29  |             | 976100               | 876   | 5100                  | 976300                          |
| ISK        |    | Izlandi korona   | ISK     | 352          |          | 2022. 01. 31.      |               | 2,5   |             | 976100               | 876   | 5100                  | 976300                          |
| JPY        |    | Japán jen        | JPY     | 392          |          | 2022. 01. 31.      | 2             | ,7762 |             | 976100               | 876   | 5100                  | 976300                          |

### Árfolyamok beállítás HUF esetén:

| HUF    |                      |      |                    |                         |                |             |                             |                             |                               | √ Mentve       | ⊂ <sub>7</sub> ≮ |
|--------|----------------------|------|--------------------|-------------------------|----------------|-------------|-----------------------------|-----------------------------|-------------------------------|----------------|------------------|
| Árfoly | ramok 🛛 🔎 Keresés    | + Új | Lista szerkesztése | 🛍 Törlés                |                |             |                             |                             |                               | Ŕ              | ⊽ ≣              |
|        | Kezdési dátum †      | 1.   | Pénznemkód † 🝸     | Viszonyítási pénznemkód | Árfolyamösszeg | Áfaárfolyam | Viszonyítási árfolyamösszeg | Helyesbítés árfolyamösszege | Helyesb.viszony.árfolyamössz. | Fix árfolyamös | zeg              |
| →      | <u>2022. 01. 31.</u> |      | HUF                |                         | 358.11         | 358.11      | 1.0                         | 358.11                      | 1.0                           | Viszonyítási p | énznem           |
|        |                      |      |                    |                         |                |             |                             |                             |                               |                |                  |
|        |                      |      |                    |                         |                |             |                             |                             |                               |                |                  |

- Pénznemkód: HUF
- Viszonyítási pénznemkód: üres
- Árfolyamösszeg: napi árfolyam
- Áfaárfolyam: napi árfolyam
- Viszonyítási árfolyamösszeg: 1
- Helyesbítési árfolyamösszeg: napi árfolyam
- Helyesbítési viszonyítási árfolyam: 1
- Fix árfolyamösszeg: Viszonyítási pénznem

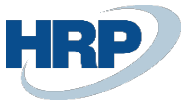

#### Árfolyamok beállítása HUF-tól eltérő deviza esetén (pl. USD):

| D                                              |                         |                |             |                             |                             |                               | √Mentve 🗅 🦯        |
|------------------------------------------------|-------------------------|----------------|-------------|-----------------------------|-----------------------------|-------------------------------|--------------------|
| iolyamok 🛛 🔎 Keresés 🕂 Új 🔯 Lista szerkesztése | 📋 Törlés                |                |             |                             |                             |                               | 12 ₹ 1             |
| Kezdési dátum † Pénznemkód † 🔻                 | Viszonyítási pénznemkód | Árfolyamösszeg | Áfaárfolyam | Viszonyítási árfolyamösszeg | Helyesbítés árfolyamösszege | Helyesb.viszony.árfolyamössz. | Fix árfolyamösszeg |
| → 2022.01.31. 💼 : <u>USD</u>                   | HUF                     | 1.0            | 320,46      | 320,46                      | 1.0                         | 320,46                        | Mindkettő          |

- Pénznemkód: USD
- Viszonyítási pénznemkód: HUF
- Árfolyamösszeg: 1
- Áfaárfolyam: napi árfolyam
- Viszonyítási árfolyamösszeg: napi árfolyam
- Helyesbítési árfolyamösszeg: 1
- Helyesbítési viszonyítási árfolyam: napi árfolyam
- Fix árfolyamösszeg: Mindkettő

# Árfolyamok megadása bizonylatokon, naplólapokon

A következő árfolyammegadási lehetőségek arra az esetre vonatkoznak amikor a Főkönyvi könyvelés beállításában az SPN kód: EUR

A példában eladási számlákat mutatunk be, de az alábbi árfolyammegadási logika igaz az:

- Eladási bizonylatokra
- Beszerzési bizonylatokra
- Szerviz bizonylatokra
- Főkönyvi naplólapokra

is.

A bizonylat pénzneme HUF

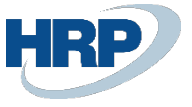

| Sorok       Kezelés       Tubus       Lik       Lik       Cikk       Bizd       Negnevezés       Raktárkód       Mennyiseg       Mertekegysé       Sorogedmény       Sorogedmény                                                                                                    | 2<br>Áfa   |                  |                   |                        |             |           | oi beállítások   | kérés Navigálás Továb          | Jóváhagyá                    | ngedélyezés  | Számla Eng       | s      | Könyvelés Előkészítés       |
|----------------------------------------------------------------------------------------------------|------------|------------------|-------------------|------------------------|-------------|-----------|------------------|--------------------------------|------------------------------|--------------|------------------|--------|-----------------------------|
| Tipus     Szám     Cikk<br>Bild     Negnevezés     Raktárkód     Mennyiség     Mértékegyé     Egységár Ára<br>nélkal     Sorengedmény     Sor összege /<br>nélkal       Megjegyzés     I     I     IOO     IIII     IIIIIIIIIIIIIIIIIIIIIIIIIIIIIIIIIIII                                                                                                    | Áfa        | Ŀ                |                   |                        |             |           |                  |                                |                              | isok         | vábbi beállításo | Τον    | Sorok Kezelés               |
| Megjegyzés       i       Image: Signal and the second second sec                    | JKUI       | Sor összege<br>n | Sorengedmény<br>% | Egységár Áfa<br>nélkül | Mértékegysé | Mennyiség | Raktárkód        | Megnevezés                     | Cikk<br>hivatkozási<br>száma | Elad<br>Elől | Szám             |        | Típus                       |
| → Fókönyvi számla       1       10 000       10 000         Image: State State Stat                                                       |            |                  |                   |                        |             |           |                  | Bizonylat HUF-ban              |                              |              |                  | ÷      | Megjegyzés                  |
| Image: Section of the section of the section of th | <b>JOC</b> | 10               |                   | 10 000                 |             | 1         |                  | Belföldi értékesítés árbevétel |                              |              | 911000           | ÷      | ightarrow Főkönyvi számla   |
|                                                                                                    | - 1        |                  |                   |                        |             |           |                  |                                |                              |              |                  |        |                             |
|                                                                                                    | - 1        |                  |                   |                        |             |           |                  |                                |                              |              |                  |        |                             |
|                                                                                                    |            |                  |                   |                        |             |           |                  |                                |                              |              |                  |        |                             |
|                                                                                                    | <u> </u>   |                  |                   |                        |             |           |                  |                                |                              |              |                  |        |                             |
| Részösszeg Áfa nélkül (HUF)         10 000         Összesen áfa nélkül (HUF)         10 000                                                                                                    | 00         | 10 (             |                   |                        |             | kül (HUF) | Összesen áfa nél | 10 000                         |                              |              |                  | HUF)   | Részösszeg Áfa nélkül (Hl   |
| Számlaennedmény összene (HIIE) . 270                                                                                                    | 00         | 27               |                   |                        |             | F)        | Áfa összege (HU  | 0.00                           |                              |              | fa nélkül        | ana Át | Számlaengedmény összer      |
|                                                                                                    |            | 2 /              |                   |                        |             | ,         |                  | 0,00                           |                              |              |                  | egera  | Szamachycameny 0552cg       |
| Számlaengedmény %                                                                                                    | )0         | 127              |                   |                        |             | (HUF)     | Osszesen áfával  | 0                              |                              |              |                  |        | Számlaengedmény %           |
| -                                                                                                    | _          |                  |                   |                        |             |           |                  |                                |                              |              |                  |        |                             |
|                                                                                                    |            |                  |                   |                        |             |           |                  |                                |                              |              |                  |        | <b>C</b> -ánda ná -lata-ána |

Ebben az esetben a Pénznemkód mezőben a HUF értéket választjuk és a három pontra kattintva a vonatkozó árfolyamok szerkeszthetővé válnak. Az Áfa árfolyam HUF esetén mindig 1 és nem változtatható.

| Eladási számla                                                          |                                              |                     | √ Mentve |               |
|-------------------------------------------------------------------------|----------------------------------------------|---------------------|----------|---------------|
| ESZ-2200003 · Prominent Bú                                              | Szerkesztés - Árfolyam módosítása            | 2 ×                 |          |               |
| Könyvelés Előkészítés Számla Engedélyezés<br>→ Főkönyvi számla : 911000 | Pénznemkód · · · · · · · · · · · · HUF       |                     | 10 000   | ()<br>10 000  |
|                                                                         | Árfolyamösszeg                               | 358,11              |          |               |
|                                                                         | Viszonyítási árfolyamösszeg                  | 1,0                 |          |               |
|                                                                         | Viszonyítási pénznemkód · · · · · · · EUR    |                     |          |               |
| Részösszeg Áfa nélkül (HUF)                                             | Pénznemkód                                   |                     |          | 10 000        |
| Számlaengedmény összege Áfa nélkül                                      | Árfolyamösszeg                               | 0,0                 |          | 2 700         |
| Számlaengedmény %                                                       | Viszonyítási árfolyamösszeg                  | 0,0                 |          | 12 700        |
|                                                                         | Viszonyítási pénznemkód                      |                     |          |               |
| Számla részletezése                                                     | Másik BE-árfolyam használata · · · · ·       |                     | Kevesebb | megjelenítése |
|                                                                         | Árfolyamszorzó · · · · · · · · · · · · · · · | 358,11              |          |               |
| Pénznemkód HUF                                                          | Áfa-árfolyamösszeg                           | 1,0 .T              |          |               |
| Kiszállítási dátum                                                      |                                              |                     |          |               |
| Árak áfával                                                             |                                              |                     |          | 0             |
| Áfa-ügyletkönyvelési csoport BELFÖLD                                    |                                              | OK Mégse 22. 01. 31 |          | t             |
| Fizetési feltétel kódja AH                                              |                                              |                     |          | ~             |

A HUF-ban számolt áfa összegek elérhetőek a számla statisztika lapon

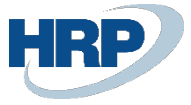

| Eladási számla                   |                                               | (D) B                  | + 🖻                       |                                         | ✓ Mentve 🗖 🎤                             |
|----------------------------------|-----------------------------------------------|------------------------|---------------------------|-----------------------------------------|------------------------------------------|
| ESZ-2200003 · Pro                | Szerkesztés - Számla elac                     | lási statisztika - ESZ | -2200003 · Prominen       | t Bútor Stúdió K 🧷 🗙                    |                                          |
|                                  | Összesen Áfa nélkül                           | 10 000                 | Csomagok · · · · · ·      | 0                                       | •                                        |
| Konyveles Elokeszítés Szami      | 27% áfa · · · · · · · · · · · · · · · · · · · | 2 700                  | Nettó súly                | 0                                       | U                                        |
|                                  | Összesen Áfával                               | 12 700                 | Bruttó súly               | 0                                       |                                          |
| Sorok Kezelés További            | Eladás (SPN)                                  | 27,92                  | Térfogat                  | 0                                       |                                          |
| Típus Szám                       | Eredeti haszon (SPN)                          | 27,92                  | Eredeti költség (SPN)     | 0,00                                    | Sorengedmény Sor összege Áfa<br>% nélkül |
| Megjegyzés                       | Helyesbített haszon (S                        | 27,92                  | Helyesbített költség (    | 0,00                                    |                                          |
| → Főkönyvi számla 9110           | Eredeti haszon (%)                            | 100,0                  | Költséghelyesbítés ös     | 0,00                                    | 10 000                                   |
|                                  | Sorok                                         |                        |                           | ie 53                                   |                                          |
| Részösszeg Áfa nélkül (HUF)      | Áfa % Sor ös                                  | szege Áfa alapja       | Áfa összege Összeg áfával | Áfaalap-összeg Áfaösszeg<br>(BPN) (BPN) | 10 000                                   |
| Számlaengedmény összege Áfa nélk | → <u>27</u> : 10                              | 0 000 10 000           | 2 700 12 700              | 10 000,00 2 700,00                      | 2 700                                    |
| Számlaengedmény %                |                                               |                        |                           |                                         | 12 700                                   |
|                                  |                                               |                        |                           |                                         |                                          |
| Számla részletezése              |                                               |                        |                           | Bezárás                                 | Kevesebb megjelenítése                   |
| Pénznemkód                       | HUF                                           | V    ····              | Reszleg kód               | EXTERNAL ERI                            |                                          |

### Könyvelés után a HUF tárolt áfa összegek elérhetőek a Főkönyvi tételeken

| 467100 I          | Fizetendő álta          | ános forgalmi a         | adó                     |             |                           |                         |                    |                   |                |                      |                      |              | ت م <sup>ر</sup>             |
|-------------------|-------------------------|-------------------------|-------------------------|-------------|---------------------------|-------------------------|--------------------|-------------------|----------------|----------------------|----------------------|--------------|------------------------------|
| Főkönyv           | ri tételek              | ₽ Keresés               | 🐺 Lista szer            | kesztése Fo | lyamat Tétel              | Művelet                 | ek Kapcsolódó Ke   | evesebb beállítás |                |                      |                      | ¢ 7          | ≣ 0                          |
| Köny<br>dátu      | yvelési<br>ım↓ <b>▼</b> | Áfateljesítés<br>dátuma | ÁFA összeg<br>kapcsolat | Bizonylattí | Bizonylatszám<br><b>T</b> | Főkönyvi<br>számlaszám↓ | Megnevezés         | Összeg            | Áfa alap (BPN) | Áfa összege<br>(BPN) | Áfa<br>pénz<br>(BPN) | Áfa árfolyam | ÁFA<br>átkönyv.<br>azonosító |
| 202               | 2.01.31.                | 2022. 01. 31.           |                         | Számla      | EKS-2200002               | 911000                  | Számla ESZ-2200003 | -27,92            | 0,00           | 0,00                 |                      | 0,00         |                              |
| $\rightarrow$ 202 | 2.01.31.                | 2022. 01. 31.           |                         | Számla      | EKS-2200002               | 467100                  | Számla ESZ-2200003 | -7,54             | -10 000,00     | -2 700,00            | HUF                  | 1,00         |                              |
| 202               | 2. 01. 31.              | 2022. 01. 31.           |                         | Számla      | EKS-2200002               | 311000                  | Számla ESZ-2200003 | 35,46             | 0,00           | 0,00                 |                      | 0,00         |                              |

### illetve az Áfatételeken is

| Á | fatéte        | elek      |      |                                 |                                |                                |                         |                           |             |        |        |        |                         |                    | □ □ ,*                  |  |
|---|---------------|-----------|------|---------------------------------|--------------------------------|--------------------------------|-------------------------|---------------------------|-------------|--------|--------|--------|-------------------------|--------------------|-------------------------|--|
|   | , С к         | eresés 🚦  | list | a szerkesztése                  | 🛕 Tételek kere                 | esése                          | További beállít         | ások                      |             |        |        |        |                         | Ŕ                  | 7 ≡ 0                   |  |
|   |               | Tételszám |      | Áfa-<br>ügyletkönyve<br>csoport | Áfa-<br>termékkönyv<br>csoport | Könyvelési<br>dátum ↑ <b>▼</b> | Áfateljesítés<br>dátuma | Bizonylatsz<br>↑ <b>▼</b> | Bizonylattí | Típus  | Alap   | Összeg | Áfaalap-összeg<br>(BPN) | Áfaösszeg<br>(BPN) | Áfa<br>pénznem<br>(BPN) |  |
|   | $\rightarrow$ | 2         | ÷    | BELFÖLD                         | 27.                            | 2022. 01. 31.                  | 2022. 01. 31.           | EKS-2200002               | Számla      | Eladás | -27,92 | -7,54  | -10 000,00              | -2 700,00          | HUF                     |  |

## A bizonylat pénzneme EUR

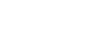

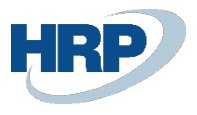

| Eladási számla                  |                                          |              |                              |                                                     | + 🗊               |                          |             |                        | √N                | 1entve 🗖                  | ,<br>۲ |
|---------------------------------|------------------------------------------|--------------|------------------------------|-----------------------------------------------------|-------------------|--------------------------|-------------|------------------------|-------------------|---------------------------|--------|
| ESZ-2200002                     | · Promi                                  | nent l       | Bútor Sti                    | údió Kft.                                           |                   |                          |             |                        |                   |                           |        |
| Könyvelés Előkészítés           | Számla En                                | gedélyezés   | Jóváhagyás                   | kérés Navigálás Továb                               | bi beállítások    |                          |             |                        |                   |                           | i      |
| Sorok Kezelés                   | További beállítás                        | ok           |                              |                                                     |                   |                          |             |                        |                   | 6 2                       | •      |
| Típus                           | Szám                                     | Elad<br>Elől | Cikk<br>hivatkozási<br>száma | Megnevezés                                          | Raktárkód         | Mennyiség                | Mértékegysé | Egységár Áfa<br>nélkül | Sorengedmény<br>% | Sor összege Áfa<br>nélkül |        |
| Megjegyzés<br>→ Főkönyvi számla | 911000                                   |              |                              | Bizonylat EUR-ban<br>Belföldi értékesítés árbevétel |                   | 1                        |             | 1 000,00               |                   | 1 000,00                  | l      |
|                                 |                                          |              |                              |                                                     |                   |                          |             |                        |                   |                           |        |
| 4                               |                                          |              |                              |                                                     |                   |                          |             |                        |                   | •                         |        |
| Részösszeg Áfa nélkül (EUR      | <) · · · · · · · · · · · · · · · · · · · |              |                              | 1 000,00                                            | Összesen áfa né   | lkül (EUR)               |             |                        |                   | 1 000,00                  |        |
| Számlaengedmény összege         | e Áfa nélkül                             |              |                              | 0,00                                                | Áfa összege (EU   | R) · · · · · · · · · · · |             |                        |                   | 270,00                    |        |
| Számlaengedmény % · · ·         |                                          |              |                              | 0                                                   | Összesen áfával   | (EUR)                    |             |                        |                   | 1 270,00                  |        |
| Számla részletezése             |                                          |              |                              |                                                     |                   |                          |             |                        | Keves             | ebb megjelenítése         |        |
| Pénznemkód · · · · ·            |                                          |              |                              | ~                                                   | Reszleg kód · · · |                          | ÉRT         |                        |                   |                           |        |
| Kiczállítáci dátum              |                                          | 2022 01      | 21                           | Ē                                                   | Projekt kód       |                          |             |                        |                   |                           |        |

Ebben az esetben a Pénznemkód mező üresen marad, de a három pontra kattintva az áfára vonatkozó árfolyam szerkeszthetővé válik.

| Eladási számla             |                   |                          |                                                  |          |                        | $\sim$ N          | lentve 🖾 🦻                |
|----------------------------|-------------------|--------------------------|--------------------------------------------------|----------|------------------------|-------------------|---------------------------|
| ESZ-2200002                | 2 · Promi         | nent Bú                  | Szerkesztés - Árfolyam módosítása                | ~ ×      |                        |                   |                           |
| Könyvelés Előkészítés      | Számla Er         | ngedélyezés              | Pénznemkód                                       |          |                        |                   | C                         |
| Sorok Kezelés              | További beállítá: | sok                      | Árfolyamösszeg                                   | 0,0      |                        |                   | 6 5                       |
| Típus                      | Szám              | Ci<br>Elad hi<br>Elól sz | Viszonyítási árfolyamösszeg                      | 0,0      | Egységár Áfa<br>nélkül | Sorengedmény<br>% | Sor összege Áfa<br>nélkül |
| Megjegyzés                 |                   |                          | Viszonyítási pénznemkód · · · · · · · EUR        |          |                        |                   |                           |
| ightarrow Főkönyvi számla  | 911000            |                          | Pénznemkód · · · · · · · · · · · · · · · · · · · |          | 1 000,00               |                   | 1 000,00                  |
|                            |                   |                          | Árfolyamösszeg                                   | 0,0      |                        |                   |                           |
|                            |                   |                          | Viszonyítási árfolyamösszeg                      | 0,0      |                        |                   |                           |
|                            |                   |                          | Viszonyítási pénznemkód                          |          |                        |                   |                           |
| Részösszeg Áfa nélkül (EUF | R)                |                          | Másik BE-árfolyam használata                     |          |                        |                   | 1 000,00                  |
| Számlaengedmény összeg     | e Áfa nélkül ·    |                          | Árfolyamszorzó                                   | 0,0      |                        |                   | 270,00                    |
| Számlaengedmény %          |                   |                          | Áfa-árfolyamösszeg                               | 358,11   |                        |                   | 1 270,00                  |
| Számla részletezése        |                   |                          |                                                  |          |                        | Ke                | vesebb megjelenítése      |
| Pénznemkód                 |                   |                          |                                                  | OK Mégse |                        |                   |                           |
| V(==211/4.5.1. d.5         |                   | 2022 01 21               | Finite Description Life d                        | -        |                        |                   |                           |

A HUF-ban számolt áfa összegek elérhetőek a számla statisztika lapon

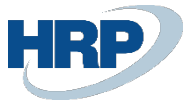

| Eladási számla                   |               |            |     |              | (d) E          | <b>+</b>    | Î                               |                     | _                  | ~N           | lentve 🗖 🦯           |
|----------------------------------|---------------|------------|-----|--------------|----------------|-------------|---------------------------------|---------------------|--------------------|--------------|----------------------|
| ESZ-2200002 · Pro                | Szerkesz      | tés - Sz   | áml | a eladási st | atisztika - ES | Z-2200002   | · Prominent                     | t Bútor Stúdio      | K ∠ ×              |              |                      |
| Könyvelés Előkészítés Száml      | 27% áfa · · · |            |     |              | 270,00         | Nettó súl   | ,                               |                     | 0                  | ^            | 0                    |
| Sorok Kezelés További            | Összesen Áfa  | ával       |     |              | 1 270,00       | Bruttó súl  | y · · · · · · · · · · · · · · · |                     | 0                  |              | ie e                 |
|                                  | Eladás (SPN)  |            |     |              | 1 000,00       | Térfogat    |                                 |                     | 0                  | Sorengedmény | Sor összege Áfa      |
| Típus Szám                       | Eredeti haszo | on (SPN)   |     |              | 1 000,00       | Eredeti kö  | ltség (SPN)                     |                     | 0,00               | %            | nélkül               |
| → Főkönyvi számla 9110           | Helyesbített  | haszon (S. |     |              | 1 000,00       | Helyesbít   | ett költség (                   |                     | 0,00               |              | 1 000,00             |
|                                  | Eredeti haszo | on (%)     |     |              | 100,0          | Költséghe   | lyesbítés ös                    |                     | 0,00               |              |                      |
|                                  |               |            |     |              |                |             |                                 |                     |                    |              |                      |
|                                  | Sorok         |            |     |              |                |             |                                 |                     | 6 5                |              |                      |
| Részösszeg Áfa nélkül (EUR)      |               | ic or      |     |              | 10 A A         | 1           | ā                               | Áfaalap-összeg      | Áfaösszeg          |              | 1 000,00             |
| Számlaengedmény összege Áfa nélk | $\rightarrow$ | Ala %      | :   | 1 000.00     | 1 000.00       | 270.00      | 1 270.00                        | (BPN)<br>358 110.00 | (BPN)<br>96 690.00 |              | 270,00               |
| Számlaengedmény %                |               | _          |     |              |                |             |                                 |                     |                    |              | 1 270,00             |
|                                  |               |            |     |              |                |             |                                 |                     |                    |              |                      |
| Számla részletezése              |               |            |     |              |                |             |                                 |                     |                    | - Ke         | vesebb megjelenítése |
| Pénznemkód                       |               |            |     |              |                |             |                                 |                     | Bezárás            |              |                      |
| 1/2                              | 2022.0        | 4 34       |     |              | per te         | Destalation | J                               |                     |                    |              |                      |

#### Könyvelés után a HUF tárolt áfa összegek elérhetőek a Főkönyvi tételeken

| Főkönyvi tételek:             | Egyéni szűrö            | 5 alkalmazva 🗸          | /   ,2 к    | leresés 🛛 🐺 List          | a szerkesztése           | Folyamat $\lor$ Tétel $\lor$ | Műveletek | <ul> <li>Kapcsolódó </li> </ul> | <ul> <li>Keveseb</li> </ul> | b beállítás          |              | Ŀ                            | 7 | ≣ (          | D 7 <sup>6</sup>    | Д          |
|-------------------------------|-------------------------|-------------------------|-------------|---------------------------|--------------------------|------------------------------|-----------|---------------------------------|-----------------------------|----------------------|--------------|------------------------------|---|--------------|---------------------|------------|
| Könyvelési<br>dátum↓ <b>▼</b> | Áfateljesítés<br>dátuma | ÁFA összeg<br>kapcsolat | Bizonylattí | Bizonylatszám<br><b>T</b> | Főkönyvi<br>számlaszám ↓ | Megnevezés                   | Összeg    | Áfa alap (BPN)                  | Áfa összege<br>(BPN)        | Áfa<br>pénz<br>(BPN) | Áfa árfolyam | ÁFA<br>átkönyv.<br>azonosító |   | Elad<br>Elól | Bes<br>elól<br>felh | Főł<br>kör |
| 2022. 01. 31.                 | 2022. 01. 31.           |                         | Számla      | EKS-2200001               | 911000                   | Számla ESZ-2200002           | -1 000,00 | 0,00                            | 0,00                        |                      | 0,00         | _                            |   |              |                     | Ela        |
| 2022.01.31.                   | 2022.01.31.             |                         | Számla      | EKS-2200001               | 467100                   | Számla ESZ-2200002           | -270,00   | -358 110,00                     | -96 690,00                  | HUF                  | 358,11       |                              |   |              |                     |            |
| 2022. 01. 31.                 | 2022.01.31.             |                         | Számla      | EKS-2200001               | 311000                   | Számla ESZ-2200002           | 1 270,00  | 0,00                            | 0,00                        |                      | 0,00         |                              |   |              |                     |            |

#### illetve az Áfatételeken is

| Áfaté         | telek     |   |      |                                 |                                |                                |                         |                           |             |        |           |         |                         |                    |                         |
|---------------|-----------|---|------|---------------------------------|--------------------------------|--------------------------------|-------------------------|---------------------------|-------------|--------|-----------|---------|-------------------------|--------------------|-------------------------|
| Q             | Keresés   |   | List | a szerkesztése                  | 🛕 Tételek ker                  | esése                          | További beállít         | ások                      |             |        |           |         |                         | ß                  | 7 ≣ 0                   |
|               | Tételszái | m |      | Áfa-<br>ügyletkönyve<br>csoport | Áfa-<br>termékkönyv<br>csoport | Könyvelési<br>dátum † <b>T</b> | Áfateljesítés<br>dátuma | Bizonylatsz<br>† <b>T</b> | Bizonylattí | Típus  | Alap      | Összeg  | Áfaalap-összeg<br>(BPN) | Áfaösszeg<br>(BPN) | Áfa<br>pénznem<br>(BPN) |
| $\rightarrow$ |           | 1 | ÷    | BELFÖLD                         | 27                             | 2022. 01. 31.                  | 2022. 01. 31.           | EKS-2200001               | Számla      | Eladás | -1 000,00 | -270,00 | -358 110,00             | -96 690,00         | HUF                     |
|               |           |   |      |                                 |                                |                                |                         |                           |             |        |           |         |                         |                    |                         |

A bizonylat pénzneme eltér az alap- illetve bevallás pénznemtől pl USD

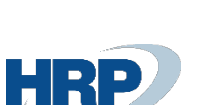

| Eladási számla<br>ESZ-2200005        | 5 · Promin          | ent E        | Bútor Stú                    | údió Kft.                      | (4            | e) e     |       | + 🖻                |                        |                   |                           |                              |             | √ Mentve    | ď              | <sup>بر</sup> |
|--------------------------------------|---------------------|--------------|------------------------------|--------------------------------|---------------|----------|-------|--------------------|------------------------|-------------------|---------------------------|------------------------------|-------------|-------------|----------------|---------------|
| Könyvelés Előkészítés                | Számla Eng          | edélyezés    | Jóváhagyás                   | kérés Navigálás További        | i beállítások |          |       |                    |                        |                   |                           |                              |             |             |                | 0             |
| Ügyfél Száma                         |                     |              | CT000018                     |                                |               |          | Fele  | elősségi központ   |                        |                   |                           |                              |             |             | ~              | 1             |
| Telefonszám                          |                     |              |                              |                                |               |          | Hoz   | zzárendelt felh. a | zonosító · · · · ·     |                   |                           |                              |             |             | ~              |               |
| Mobiltelefonszám                     |                     |              |                              |                                |               |          | Álla  | apot ·····         |                        |                   | Nyitott                   |                              |             |             |                |               |
| E-mail · · · · · · · · · · · · · · · |                     |              | menyhartjano                 | s@ccmail.hu                    |               |          | Mu    | ınka leírása       |                        |                   |                           |                              |             |             |                |               |
| Ügyfél                               |                     |              | Menyhárt Ján                 | DS                             |               |          |       |                    |                        |                   |                           |                              |             |             |                | 1             |
| Hivatkozás                           |                     |              |                              |                                |               |          |       |                    |                        |                   |                           |                              |             |             |                |               |
| Sorok Kezelés                        | További beállításo  | k            |                              |                                |               |          |       |                    |                        |                   |                           |                              |             |             | 68             |               |
| Típus                                | Szám                | Elad<br>Elól | Cikk<br>hivatkozási<br>száma | Megnevezés                     | Raktárkód     | Menny    | /iség | Mértékegysé        | Egységár Áfa<br>nélkül | Sorengedmény<br>% | Sor összege Áfa<br>nélkül | Hozzárendelendő<br>mennyiség | Reszleg kód | Projekt kód | Vevő c:<br>kód | 1             |
| Megjegyzés                           |                     |              |                              | Bizonylat USD-ben              |               |          |       |                    |                        |                   |                           | 0                            |             |             |                |               |
| → Főkönyvi számla                    | 911000              |              |                              | Belföldi értékesítés árbevétel |               |          | 1     |                    | 10 000.00              |                   | 10 000.00                 | 0                            | ÉRT         |             | KICSI          | J             |
|                                      |                     |              |                              |                                |               |          |       |                    |                        |                   |                           |                              |             |             |                |               |
| 4                                    |                     |              |                              |                                |               |          |       |                    |                        |                   |                           |                              |             |             | ÷              |               |
| Részösszeg Áfa nélkül (US            | D)                  |              |                              |                                | 1             | 0 000,00 | Öss   | szesen áfa nélkül  | (USD) · · · · · · ·    |                   |                           |                              |             | 1           | 0 000,00       | 1             |
| Számlaengedmény összeg               | ge Áfa nélkül (USD) |              |                              |                                |               | 0,00     | Áfa   | összege (USD)      |                        |                   |                           |                              |             |             | 2 700,00       |               |
| Számlaengedmény %                    |                     |              |                              |                                |               | 0        | Öss   | szesen áfával (US  | D)                     |                   |                           |                              |             | 1           | 2 700,00       |               |
| Számla részletezése                  |                     |              |                              |                                |               |          |       |                    |                        |                   |                           |                              |             | Kevesebb me | gjelenítése    |               |
| Pénznemkód · · · · · · ·             |                     |              | USD                          |                                |               | ~        | Res   | zleg kód · · · · · |                        |                   | ÉRT                       |                              |             |             |                |               |

Ebben az esetben a Pénznemkód mezőben az USD értéket választjuk és a három pontra kattintva a vonatkozó árfolyamok szerkeszthetővé válnak.

| Eladási számla                 |                        |                             |                                           |                     |                        | √N                | lentve 🗅 🦯                |
|--------------------------------|------------------------|-----------------------------|-------------------------------------------|---------------------|------------------------|-------------------|---------------------------|
| ESZ-220000                     | )5 · Promii            | nent Bú                     | Szerkesztés - Árfolyam módosítása         | 2 ×                 |                        |                   |                           |
| Könyvelés Előkészíté<br>E-mail | és Számla En           | ngedélyezés<br>menyhartjano | Pénznemkód · · · · · · · · · · · USD      |                     |                        |                   | 0                         |
| Ügyfél                         |                        | Menyhárt Ján                | Árfolyamösszeg                            | 1,0                 |                        |                   |                           |
| Hivatkozás                     |                        |                             | Viszonyítási árfolyamösszeg               | <mark>320,46</mark> |                        |                   |                           |
|                                |                        |                             | Viszonyítási pénznemkód · · · · · · · HUF |                     |                        |                   |                           |
|                                |                        |                             | Pénznemkód · · · · · · · · · · · HUF      |                     |                        |                   |                           |
| Sorok Kezelés                  | További beállítás      | sok                         | Árfolyamösszeg                            | 358,11              |                        |                   |                           |
| Típus                          | Szám                   | Elad hiv<br>Elől sz         | Viszonyítási árfolyamösszeg               | 1,0                 | Egységár Áfa<br>nélkül | Sorengedmény<br>% | Sor összege Áfa<br>nélkül |
| Megjegyzés                     |                        |                             | Viszonyítási pénznemkód · · · · · · EUR   |                     |                        |                   |                           |
| → Főkönyvi számla              | 911000                 |                             | Másik BE-árfolyam használata              |                     | 10 000,00              |                   | 10 000,00                 |
|                                |                        |                             | Árfolyamszorzó · · · · · · · · · · · ·    | 1,117487            |                        |                   |                           |
|                                |                        |                             | Áfa-árfolyamösszeg                        | 320,46              |                        |                   |                           |
|                                |                        | _                           | -                                         |                     |                        |                   |                           |
| Részösszeg Áfa nélkül (l       | USD) · · · · · · · · · |                             |                                           |                     |                        |                   | 10 000,00                 |
| Számlaengedmény össz           | ege Áfa nélkül ·       |                             |                                           | OK Mégse            |                        |                   | 2 700,00                  |
| Számlaengedmény %              |                        |                             | e concourtaira (er                        | ,                   |                        |                   | 12 700,00                 |

A HUF-ban számolt áfa összegek elérhetőek a számla statisztika lapon

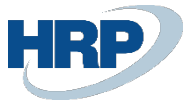

| nics 365 Business Central        |                      |                   |                |            |               |                       | -                   | META O Q                              |
|----------------------------------|----------------------|-------------------|----------------|------------|---------------|-----------------------|---------------------|---------------------------------------|
| Eladási számla                   |                      |                   | () E           | · +        | <b>m</b>      |                       | _                   | √Mentve 🗳                             |
| ESZ-2200005 · Pro                | Szerkesztés - S      | Számla eladási st | atisztika - ES | Z-2200005  | · Prominen    | t Bútor Stúdie        | ó K ∠ ×             |                                       |
| Könwelés Előkészítés Száml       | Összesen Áfával      |                   | 12 700,00      | Bruttó súl | y             |                       | 0                   |                                       |
|                                  | Eladás (SPN)         |                   | 8 948,65       | Térfogat   |               |                       | 0                   |                                       |
|                                  | Eredeti haszon (SPN) |                   | 8 948,65       | Eredeti kö | iltség (SPN)  |                       | 0,00                |                                       |
| Részösszeg Áfa nélkül (USD)      | Helyesbített haszon  | (S                | 8 948,65       | Helyesbíte | ett költség ( |                       | 0,00                | 10 000,0                              |
| Számlaengedmény összege Áfa nélk | Eredeti haszon (%)   |                   | 100,0          | Költséghe  | lyesbítés ös  |                       | 0,00                | 2 700,0                               |
| Számlaengedmény %                |                      |                   |                |            |               |                       |                     | 12 700,0                              |
|                                  | Sorok                |                   |                |            |               |                       | ල් සි               |                                       |
| Számla részletezése              | 64 m                 | P - 1 - 1         | he state       | 10         | <u> </u>      | Áfaalap-összeg        | Áfaösszeg -         | Kevesebb megjelenít                   |
| Pénznemkód                       | → 27                 | : 10 000,00       | Ata alapja     | 2 700,00   | 12 700,00     | (BPN)<br>3 204 600.00 | (BPN)<br>865 242,00 |                                       |
| Kiszállítási dátum               |                      |                   |                |            |               |                       |                     |                                       |
| Árak áfával                      |                      |                   |                |            |               |                       |                     |                                       |
| Áfa-ügyletkönyvelési csoport     |                      |                   |                |            |               |                       |                     | Ē                                     |
| Fizetési feltétel kódja          |                      |                   |                |            |               |                       | -                   |                                       |
| Fizetési mód kódja               |                      |                   |                |            |               |                       | Pretivia            | · · · · · · · · · · · · · · · · · · · |
|                                  |                      |                   |                |            |               |                       | Dezaras             |                                       |

#### Könyvelés után a HUF tárolt áfa összegek elérhetőek a Főkönyvi tételeken

| Főkönyvi tételek       | ,  P Keresés            | 🐯 Lista szer            | kesztése Fo | olyamat Tétel             | Művelet                 | ek Kapcsolódó Kev  | resebb beállítás |                |                      |                      | ¢ 7          | ≡ 0                          |
|------------------------|-------------------------|-------------------------|-------------|---------------------------|-------------------------|--------------------|------------------|----------------|----------------------|----------------------|--------------|------------------------------|
| Könyvelési<br>dátum↓ ▼ | Áfateljesítés<br>dátuma | ÁFA összeg<br>kapcsolat | Bizonylattí | Bizonylatszám<br><b>T</b> | Főkönyvi<br>számlaszám↓ | Megnevezés         | Összeg           | Áfa alap (BPN) | Áfa összege<br>(BPN) | Áfa<br>pénz<br>(BPN) | Áfa árfolyam | ÁFA<br>átkönyv.<br>azonosító |
| 2022. 02. 01.          | 2022. 02. 01.           |                         | Számla      | EKS-2200003               | 911000                  | Számla ESZ-2200005 | -8 948,65        | 0,00           | 0,00                 |                      | 0,00         |                              |
| → <u>2022.02.01.</u> : | 2022. 02. 01.           | . 💌                     | Számla      | EKS-2200003               | 467100                  | Számla ESZ-2200005 | -2 416,13        | -3 204 600,00  | -865 242,00          | HUF                  | 320,46       |                              |
| 2022. 02. 01.          | 2022. 02. 01.           |                         | Számla      | EKS-2200003               | 311000                  | Számla ESZ-2200005 | 11 364,78        | 0,00           | 0,00                 |                      | 0,00         |                              |

### illetve az Áfatételeken is

| Áfa           | tételek  |     |      |                                 |                                |                                |                         |                           |             |        |           |           |                         |                    | □ □ ,*                  |
|---------------|----------|-----|------|---------------------------------|--------------------------------|--------------------------------|-------------------------|---------------------------|-------------|--------|-----------|-----------|-------------------------|--------------------|-------------------------|
| ۶             | C Keresé | s 🖽 | List | a szerkesztése                  | 🔯 Tételek ker                  | esése                          | További beállít         | ások                      |             |        |           |           |                         | Ŕ                  | 7 ≣ 0                   |
|               | Tétels   | zám |      | Áfa-<br>ügyletkönyve<br>csoport | Áfa-<br>termékkönyv<br>csoport | Könyvelési<br>dátum † <b>T</b> | Áfateljesítés<br>dátuma | Bizonylatsz<br>↑ <b>▼</b> | Bizonylattí | Típus  | Alap      | Összeg    | Áfaalap-összeg<br>(BPN) | Áfaösszeg<br>(BPN) | Áfa<br>pénznem<br>(BPN) |
| $\rightarrow$ |          | 3   | ÷    | BELFÖLD                         | 27.                            | 2022. 02. 01.                  | 2022. 02. 01.           | EKS-2200003               | Számla      | Eladás | -8 948,65 | -2 416,13 | -3 204 600,00           | -865 242,00        | HUF                     |

## Áfával kapcsolatos tételek megjelenése a jelentéseken bevallásokban

Amennyiben a Főkönyvi könyvelés beállításában aktiválva van a Devizás alapkönyvelés kapcsoló és az Áfa bevallás pénzem HUF-ra van állítva, úgy a következő jelentések, bevallások HUF-ban fogják tartalmazni az összegeket.

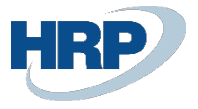

## Áfaanalitika jelentés

Kattintson a keresőmezőbe és írja be a következőt: Áfaanalitika, majd kattintson a funkció nevére a találati listán.

Az áfaanalitika jelentésen az Áfa bevallás pénzemben: HUF jelennek meg az összegek

| Áfatétel: Áfateljesí              | tés dátuma: 22.01.31 |                                  |                              |          |         |               |
|-----------------------------------|----------------------|----------------------------------|------------------------------|----------|---------|---------------|
| Típus                             |                      | Eladás                           | Áfa-ügyletkönyvelési csoport | BE       | ELFÖLD  |               |
| ÁFA %                             |                      | 27,00                            | Áfa-termékkönyvelési csoport | 27       |         |               |
| Partner neve                      | Bizonylatszám        | Külső bizonylat Adószám<br>száma | Áfateljesítés dátuma         | Alap     | Összeg  | Összeg áfával |
| R'Care Orvosi<br>Bútorgyártó Kft. | EKS-2200001          |                                  | 2022.01.31                   | -358 110 | -96 690 | -454 800      |
| R'Care Orvosi<br>Bútorgyártó Kft. | EKS-2200002          |                                  | 2022.01.31                   | -10 000  | -2 700  | -12 700       |
|                                   |                      |                                  |                              |          |         |               |

| Tipus  |    | Áfa-ügyletkönyvelési | Áfa-termékkönyvelési | Alap     | Összeg  | Összeg áfával |
|--------|----|----------------------|----------------------|----------|---------|---------------|
| Eladás | 27 | BELFÖLD              | 27                   | -368 110 | -99 390 | -467 500      |
|        |    |                      |                      | -368 110 | -99 390 | -467 500      |

Áfa kimutatás, ÁNYK export (65A, 65A 7/8 melléklet, 65M, A60 VIES)

Kattintson a keresőmezőbe és írja be a következőt: **Áfakimutatás**, majd kattintson a funkció nevére a találati listán.

Az áfakimutatás lapon, illetve az onnan indítható ÁNYK nyomtatványokon az Áfa bevallás pénzemben: HUF jelennek meg az összegek

| ÁFA · 2165A                                 |                                           | $\sim$               |                    |                                 |                                 |              |
|---------------------------------------------|-------------------------------------------|----------------------|--------------------|---------------------------------|---------------------------------|--------------|
| 🔓 65A Export 🛛 🗋 65A +                      | - 07/08 Export 📓 65M jelentés 📓 65M Expor | t További beállításo | ok                 |                                 |                                 |              |
| Általános                                   |                                           |                      |                    |                                 |                                 |              |
| Áfatételekkel                               | Nyitott                                   | ~                    | Dátumszűrő · · · · |                                 | 22.01.0122.01.31                |              |
| Áfatételekkel                               | Időszak alatt                             | ~                    | Áfa bevallás azono | osító szűrő                     | 2022_01                         |              |
| Osszegek megjelenítése kin<br>SOrok Kezelés | nutatasi pe · ( )                         |                      |                    |                                 |                                 | ir 🖸         |
| Sorjelzőszám                                | Megnevezés                                | Típus                | Összegtípus        | Áfa-ügyletkönyvelési<br>csoport | Áfa-termékkönyvelési<br>csoport | Oszlopösszeg |
| 0699A                                       | 06. 18%-os kulcs alá tartozó értékesALAP  | Sor összesítés       |                    |                                 |                                 | _ ^          |
| 0699Á                                       | 06. 18%-os kulcs alá tartozó értékesÁFA   | Sor összesítés       |                    |                                 |                                 | -            |
| → <u>0701A</u>                              |                                           | Áfatétel összesítése | Alap               | BELFÖLD                         | 27                              | 368 110      |
| 0701Á                                       |                                           | Áfatétel összesítése | Összeg             | BELFÖLD                         | 27                              | 99 390       |
| 0702A                                       |                                           | Áfatétel összesítése | Alap               | BELFÖLD                         | TE27                            | -            |
| 0702Á                                       |                                           | Áfatétel összesítése | Összeg             | BELFÖLD                         | TE27                            |              |

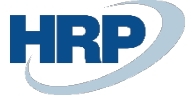

| 1    | NAV_ABEV_2165A_20220201.xml                                          |
|------|----------------------------------------------------------------------|
| 0    | 10 20 30 40 50 60 70                                                 |
| 7    | <pre></pre>                                                          |
| 8    | <nvomtatvany></nvomtatvany>                                          |
| 9    | <pre><nyomtatvanyinformacio></nyomtatvanyinformacio></pre>           |
| 10   | <pre>knyomtatvanyazonosito&gt;2165A</pre>                            |
| 11   | <nyomtatvanyverzio>1</nyomtatvanyverzio>                             |
| 12   | <adozo></adozo>                                                      |
| 13   | <nev>CRONUS Magyarország ZRt.</nev>                                  |
| 14   | <adoszam>25997053243</adoszam>                                       |
| 15   |                                                                      |
| 16   | <idoszak></idoszak>                                                  |
| 17   | <tol>20220101</tol>                                                  |
| 18   | <ig>20220131</ig>                                                    |
| 19   |                                                                      |
| 20   |                                                                      |
| 21   | <mezok></mezok>                                                      |
| 22   | <mezo eazon="0A0001E001A">25997053243</mezo>                         |
| 23   | <mezo eazon="0A0001E006A">CRONUS Magyarország ZRt.</mezo>            |
| 24   | <mezo eazon="0A0001F001A">20220101</mezo>                            |
| 25   | <mezo eazon="0A0001F002A">20220131</mezo>                            |
| 26   | <mezo eazon="0A0001F006A">H</mezo>                                   |
| 27   | <mezo eazon="0A0001G001A">BG99999</mezo>                             |
| 28   | <mezo eazon="0A0001G002A">9999888</mezo>                             |
| 29   | <mezo eazon="0A0001G003A">MKB HUF számla</mezo>                      |
| 30   | <mezo eazon="0A0001I001A">Budapest</mezo>                            |
| 31   | <mezo eazon="0A0001I002A">20220201</mezo>                            |
| 32   | <mezo eazon="0B0001B001A">25997053243</mezo>                         |
| 33   | <mezo eazon="0B0001B003A">20220101</mezo>                            |
| 34   | <mezo eazon="0B0001B004A">20220131</mezo>                            |
| 35   | <mezo eazon="0B0001B005A">CRONUS Magyarország ZRt.</mezo>            |
| 36   | <mezo eazon="0F0001B001A">25997053-2-43</mezo>                       |
| 37   | <mezo eazon="0F0001B003A">20220101</mezo>                            |
| 38   | <mezo eazon="0F0001B004A">20220131</mezo>                            |
| 39   | <pre><mezo eazon="0F0001B005A">CRONUS Magyarország ZRt.</mezo></pre> |
| 40   | <mezo eazon="0B0001C0007BA">368</mezo>                               |
| 41   | <mezo eazon="0B0001C0007CA">99</mezo>                                |
| 42   | <mezo eazon="0B0001C0036BA">368</mezo>                               |
| 43   | <pre><mezo eazon="0B0001C0036CA">99</mezo></pre>                     |
| 44   |                                                                      |
| 45   |                                                                      |
| 46 < | /nyomtatvanyok>                                                      |

VIES bevallás

Kattintson a keresőmezőbe és írja be a következőt: **VIES bevallás**, majd kattintson a funkció nevére a találati listán.

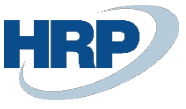

### A VIES bizonylat lapon, illetve az onnan indítható ÁNYK nyomtatványokon az Áfa bevallás pénzemben: HUF jelennek meg az összegek

| VIES bevallás                                           |         | <i>ା</i> ଟ + ସ | Ŵ            |              |                                  | √ Mentve                 | • <b>Ľ</b>         | ×<br>۲ |
|---------------------------------------------------------|---------|----------------|--------------|--------------|----------------------------------|--------------------------|--------------------|--------|
| VIES-0001                                               |         |                |              |              |                                  |                          |                    |        |
| Feldolgozás Jelentések Műveletek Kevesebb beállítás     |         |                |              |              |                                  |                          |                    |        |
| Adószám · · · · · 25997053-2-43                         |         | Összeg (SPN)   |              |              |                                  |                          | 7 000,00           | -      |
| Adóiroda száma                                          |         | Ügyletek szán  | na           |              |                                  |                          | 1,00               |        |
| Ügylet típusa · · · · · · · · · Mindkettő               | ~       | Áfa bevallás a | zonosító     | 2022_02      |                                  |                          | $\sim$             |        |
| EU-áruk/-szolgáltatások Mindkettő                       | ~       | Állapot        |              | Nyitott      |                                  |                          |                    |        |
|                                                         |         |                |              |              |                                  |                          |                    |        |
| Sorok Kezelés                                           |         |                |              |              |                                  |                          | 68                 | 1      |
| EU<br>Ügylet típusa Sor típusa Ország/régió kód szolgál | Adószám | Ügyletek száma | Összeg (SPN) | Összeg (BPN) | Kereskedelmi<br>szerepkör típisa | Javított<br>reg.<br>szám | Javított<br>összeg | 1      |
| → Beszerzés : Új NL □                                   |         | 1,00           | 7 000        | 2 506 770    | Közvetlen keres                  |                          |                    |        |
|                                                         |         |                |              |              |                                  |                          |                    |        |
|                                                         |         |                |              |              |                                  |                          |                    |        |
|                                                         |         |                |              |              |                                  |                          |                    |        |

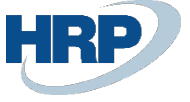

| CONOM                                                                         | tatvanyazonosito>21460/nyomtatvanyazonosito> |
|-------------------------------------------------------------------------------|----------------------------------------------|
| (adoz                                                                         |                                              |
| <ner< th=""><th>/&gt;CRONUS Magvarország 7Rt. </th></ner<>                    | />CRONUS Magvarország 7Rt.                   |
| <ad< th=""><th>oszam&gt;25997053</th></ad<>                                   | oszam>25997053                               |
| <td>20&gt;</td>                                                               | 20>                                          |
| <idos:< td=""><td>zak&gt;</td></idos:<>                                       | zak>                                         |
| <to.< td=""><td>l&gt;20220201</td></to.<>                                     | l>20220201                                   |
| <ig< td=""><td>&gt;20220228</td></ig<>                                        | >20220228                                    |
| <td>szak&gt;</td>                                                             | szak>                                        |
| <megje< td=""><td>egyzes&gt;DEV_TESZT - 21A60</td></megje<>                   | egyzes>DEV_TESZT - 21A60                     |
| /nyomta                                                                       | atvanyinformacio>                            |
| mezok>                                                                        |                                              |
| <mezo< td=""><td>eazon="0A0001C003A"&gt;25997053</td></mezo<>                 | eazon="0A0001C003A">25997053                 |
| <mezo< td=""><td>eazon="0A0001C008A"&gt;CRONUS Magyarország ZRt.</td></mezo<> | eazon="0A0001C008A">CRONUS Magyarország ZRt. |
| <mezo< td=""><td><pre>eazon="0A0001C012A"&gt;Budapest</pre></td></mezo<>      | <pre>eazon="0A0001C012A"&gt;Budapest</pre>   |
| <mezo< td=""><td><pre>eazon="0A0001C023A"&gt;Budapest</pre></td></mezo<>      | <pre>eazon="0A0001C023A"&gt;Budapest</pre>   |
| <mezo< td=""><td>eazon="0A0001C011A"&gt;1118</td></mezo<>                     | eazon="0A0001C011A">1118                     |
| <mezo< td=""><td>eazon="0A0001C022A"&gt;1118</td></mezo<>                     | eazon="0A0001C022A">1118                     |
| <mezo< td=""><td><pre>eazon="0A0001C013A"&gt;Rétköz</pre></td></mezo<>        | <pre>eazon="0A0001C013A"&gt;Rétköz</pre>     |
| <mezo< td=""><td><pre>eazon="0A0001C024A"&gt;Rétköz</pre></td></mezo<>        | <pre>eazon="0A0001C024A"&gt;Rétköz</pre>     |
| <mezo< td=""><td><pre>eazon="0A0001C014A"&gt;utca</pre></td></mezo<>          | <pre>eazon="0A0001C014A"&gt;utca</pre>       |
| <mezo< td=""><td><pre>eazon="0A0001C025A"&gt;utca</pre></td></mezo<>          | <pre>eazon="0A0001C025A"&gt;utca</pre>       |
| <mezo< td=""><td>eazon="0A0001C015A"&gt;5</td></mezo<>                        | eazon="0A0001C015A">5                        |
| <mezo< td=""><td>eazon="0A0001C026A"&gt;5</td></mezo<>                        | eazon="0A0001C026A">5                        |
| <mezo< td=""><td>eazon="0A0001C016A"&gt;</td></mezo<>                         | eazon="0A0001C016A">                         |
| <mezo< td=""><td>eazon="0A0001C027A"&gt;</td></mezo<>                         | eazon="0A0001C027A">                         |
| <mezo< td=""><td>eazon="0A0001C017A"&gt;</td></mezo<>                         | eazon="0A0001C017A">                         |
| <mezo< td=""><td>eazon="0A0001C028A"&gt;</td></mezo<>                         | eazon="0A0001C028A">                         |
| <mezo< td=""><td>eazon="0A0001C018A"&gt;</td></mezo<>                         | eazon="0A0001C018A">                         |
| <mezo< td=""><td>eazon="0A0001C029A"&gt;</td></mezo<>                         | eazon="0A0001C029A">                         |
| <mezo< td=""><td>eazon="0A0001C019A"&gt;</td></mezo<>                         | eazon="0A0001C019A">                         |
| <mezo< td=""><td>eazon="04000100304"&gt;</td></mezo<>                         | eazon="04000100304">                         |
| <mezo< td=""><td>eazon= 0A0001D001A &gt;20220201</td></mezo<>                 | eazon= 0A0001D001A >20220201                 |
| <mezo< td=""><td>eazon= 0A0001D002A &gt;20220228</td></mezo<>                 | eazon= 0A0001D002A >20220228                 |
| <mezo< td=""><td>eazon= 0A0001D005A &gt;H</td></mezo<>                        | eazon= 0A0001D005A >H                        |
| <mezo< td=""><td>eazon= "0(00010001A &gt;1</td></mezo<>                       | eazon= "0(00010001A >1                       |
| smezo                                                                         | COLOUR VC0001D002A >2399/0335/MEZO>          |
| smezo                                                                         | eazon= "CCOOLDOO4A PCRUNUS Magyarorszag ZKT. |
| <mezo< td=""><td>earon="0(0001(0001AA )NL\/IM2/0)</td></mezo<>                | earon="0(0001(0001AA )NL\/IM2/0)             |
| <mezo< td=""><td>eazon= 000001000010A &gt;12343078</td></mezo<>               | eazon= 000001000010A >12343078               |
| cmezo                                                                         | eazon="0(0001(0001CA >230/                   |
| (mozo                                                                         | eazon="0(0001(00010A >                       |
| Xiiiezo                                                                       | COTON- ACOAOTCOATCAATCA 1230/2/105701        |

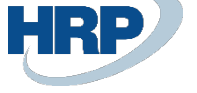